#### DLA DCPDS Reduced Sign-On (RSO) Quick Reference Guide

| 1. Smart Card Registration                 | 1 |
|--------------------------------------------|---|
| 2. CAC User Name Change Process            | 2 |
| 3. Authorized Non-CAC User Registration    | 3 |
| 4. Authorized Non-CAC Users Reset Password | 4 |
| 5. Changing from Non-CAC to CAC User       | 5 |

# **1. Smart Card Access Registration**

Once the registration process is complete, HR/My Biz+/My Team users will access their HR/My Biz+/My Team applications via the DCPDS RSO. If you cannot complete your registration due to errors, contact the Help Desk at HRSelfService@DLA.mil.

- Begin at the DCPDS RSO page: <u>https://compo.dcpds.cpms.osd.mil</u>. Note: Ensure that your Common Access Card (CAC) is inserted into your CAC reader.
- 2. Review *Department of Defense (DoD) Notice and Consent Banner* and select the **OK** button to continue.

Note: After selecting OK, the DCPDS RSO page displays.

- 3. Select the First time Smart Card user Register button in the Smart Card Access region.
- 4. Select your non-email certificate at the Choose a Digital Certificate screen.
- 5. Select the **OK** button.
  - Note: Always select the non-email certificate.
- 6. Enter your CAC PIN and select the **OK** button. The DCPDS Smart Card Registration screen displays with your CAC Username.
- 7. Enter the following in the Smart Card Registration region of the screen.
  - a. Social Security Number (SSN) with dashes XXX-XX-XXXX.
  - b. Confirm your SSN (again with dashes).
- 8. Select the **Register** button. After selecting the **Register** button, the *Validating Your HR/My Biz/My Team Database Information* screen displays.
- 9. Enter your HR/My Biz/My Team Username.
  - Note: For the majority of users this is your SSN with dashes. If you requested an administrative or manager account and received a DCPDS User Name, enter that, including dashes and special characters as indicated.
- 10. Confirm your HR/My Biz/My Team Username.
  - Note: For the majority of users this is your SSN with dashes. If you requested an administrative or manager account and received a DCPDS User Name, enter that, including dashes and special characters as indicated.
- **11.** Click on the **Register** button.

NOTE: If you receive a 'Page cannot be found' error, contact your help desk. This is commonly a local firewall issue.

12. Select MyBiz+ or My Team.

# 2. CAC User Name Change Process

The Common Access Card (CAC) User Name Change process allows registered CAC users to re-register a CAC when a new CAC has been issued due to a name change. If you cannot complete this process due to errors, contact the Help Desk at HRSelfService@DLA.mil.

- 1. Begin at the DCPDS RSO page: <u>https://compo.dcpds.cpms.osd.mil</u>.
- 2. Review the *Department of Defense (DoD) Notice and Consent Banner* and select the **OK** button to continue.
- 3. Select the **First time Smart Card user Register** button in the Smart Card Access region. The *DCPDS Smart Card Registration* screen displays.
- 4. Select your non-email certificate at the Choose a Digital Certificate screen.
- 5. Select the **OK** button.
  - Note: <u>Always select the non-email certificate.</u>
- 6. Select the **Re-Register** button in the CAC Re-Registration region. You must enter your previous **First Name** and **Last Name** in the *CAC User Name Change* screen.
- 7. Select the **Submit** button.

**Note:** The user's previous DCPDS RSO will be changed to reflect new name. You should proceed to the DCPDS RSO Page, Smart Card Access Region and select **Login**.

# 3. Authorized Non-CAC User Registration

This section of the guide will assist Human Resources (HR)/My Biz+/My Team users in registering on the Defense Civilian Personnel Data System (DCPDS) RSO as a Non-Common Access Card (CAC) user. Those registering as Non-CAC users must be Non-CAC authorized by their Component to access their HR/My Biz+/My M applications.

Once the registration process is complete, HR/My Biz+/My Team users will access their HR/My Biz+/My Team applications via the DCPDS RSO. If you cannot complete this process due to errors, contact the Help Desk at HRSelfService@DLA.mil.

**Note:** Users with access to multiple databases will be able to link to those databases during the registration process. If the Choose a digital screen displays always select the **cancel** button.

- 1. Begin at the DCPDS RSO page: https://compo.dcpds.cpms.osd.mil.
- 2. Review the **Department of Defense (DoD) Notice and Consent Banner** and select the **OK** button to continue.
- 3. Select the **Non-CAC Registration** button under the Authorized Non-CAC Login region of the DCPDS RSO Page.

**Note:** The RSO Username and RSO Password data fields are for those users who have already registered as an authorized Non-CAC user.

- 4. Enter the requested data as required at the *Creating a DCPDS Portal Account for Agency approved NON-CAC Users* screen.
- 5. Select the **Submit** button, the DCPDS RSO screen displays.
- 6. Go to the Authorized Non-CAC Login region to 'login' and complete the registration process.
  - a. Enter your newly created DCPDS RSO Username and RSO Password.
  - b. Select the Login button, the Accessing Your Database screen displays.
- 7. Select the Add Additional Application/Databases tab. The *Validating Your HR/My Biz+/My Team Database Information* screen displays.
  - a. Enter your HR/My Biz+/My Team Username which is NOT the RSO Username you just created.
  - b. Confirm your HR/My Biz+/My Team Username.
  - Note: Include dashes and special characters as they appear in your Username.
- 8. Select the **Submit** button.

# 4. Authorized Non-CAC Users Reset Password

As an authorized Non-CAC user, you can utilize the password reset process to reset your DCPDS RSO password. If you cannot complete this process due to errors, contact the Help Desk at HRSelfService@DLA.mil.

- 1. Begin at the DCPDS RSO page: <u>https://compo.dcpds.cpms.osd.mil</u>.
- 2. Review the *Department of Defense (DoD) Notice and Consent Banner* and select the **OK** button to continue.
- 3. Select the **Reset Password** button. The *Reset Your DCPDS Non-CAC RSO Password* screen displays.
- 4. Complete the data fields as described when resetting your Non-CAC RSO password.
- 5. Select the **Submit** button. A Password Reset Success message 'DCPDS Portal Password Has Been Successfully Reset' will display once information is validated.
- 6. Select the **Return to DCPDS RSO Page** button to return to the DCPDS RSO Login screen to log in with your newly reset DCPDS RSO password.

# 5. Changing from Non-CAC to CAC User

Once the Non-CAC to CAC Registration is complete, HR/My Biz/My Team users will use their CAC to access their HR/My Biz/My Team applications via the DCPDS RSO. If you cannot complete this process due to errors, contact the Help Desk at HRSelfService@DLA.mil.

- 1. Begin at the DCPDS RSO Page: https://compo.dcpds.cpms.osd.mil.
- 2. Review the **Department of Defense (DoD) Notice and Consent Banner** and select the **OK** button to continue.
- 13. Select the First time Smart Card user Register button in the Smart Card Access region.
- 3. Always select the non-email certificate at the *Choose a Digital Certificate* screen and select the **OK** button.
- 4. Enter your PIN and select the **OK** button. The *DCPDS Smart Card Registration* screen displays.
- 5. Scroll down to the Non-CAC Users Registering as Smart Card User region and enter your Non-CAC RSO Username and RSO Password.
- 6. Select the **Change to Smart Card Registration** button, the *Accessing Your Database* screen displays.

**Note:** Since you are now registered as a CAC user, you will not be able to access the DCPDS RSO as a Non-CAC user.